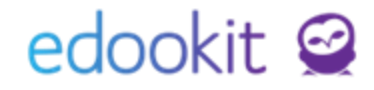

## Opakování ročníku (v 1.0)

Níže popsaný návod je určen pro uživatele s rolí "Administrátor", není-li uvedeno jinak.

## edookit 🤗

## Opakování ročníku zadáte následovně:

Agenda: Lidé -> Žáci

V zobrazené tabulce vidíte seznam aktivních žáků. Všechny žáky školy, i neaktivní, si můžete zobrazit změnou filtru Stav zápisu v organizace nastavením na ---. Akce je možné provádět přímo v seznamu žáků nebo v detailu žáka, záložka Akce. V seznamu žáků se po zakliknutí

okénka před jménem žáka / žáků a kliknutím na (1) zobrazí následující Volby - Zápis - Opakování ročníku.

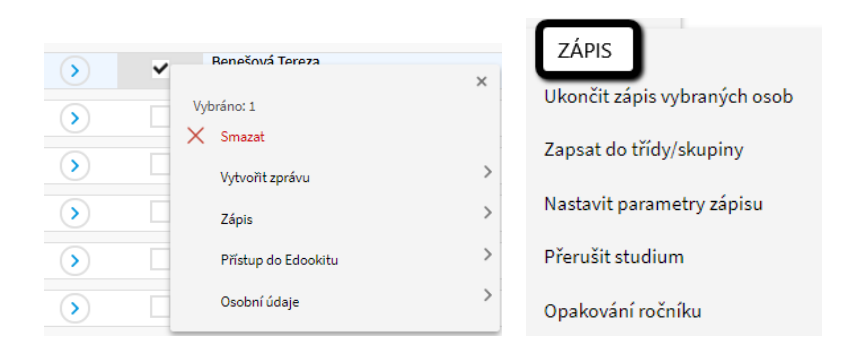

Při zadání akce Opakování ročníku nastavíte třídu, do které žák přechází + ukončíme zápisy do aktuálních tříd, pokud existují (pokud byl žák převeden do nového školního roku).

|                                           | - × /-                |                      |                                                |
|-------------------------------------------|-----------------------|----------------------|------------------------------------------------|
| /brané osoby:<br>atné od:                 | 06.08.2018            |                      |                                                |
| Zápis                                     |                       |                      |                                                |
| Zapsat do:                                | 6.A (2018/19)         | $\sim$ $\rightarrow$ | zde zvolíme třídu, do<br>které bude žák chodit |
| Ukončit zápis do<br>tříd:                 | 6.A ×                 | ~                    |                                                |
| Ukončit zápis do<br>rozvrhových skupin:   |                       |                      |                                                |
| Odepsat ze<br>studijních skupin:          |                       |                      |                                                |
| Ukončit zápis do<br>kurzů:                |                       |                      |                                                |
| Data pro UIV                              |                       |                      |                                                |
| Příznak vzdělávání,<br>opakování ročníku: | Opakování ročprospěch |                      |                                                |

V Datech pro MŠMT nastavíte Příznak vzdělávání - důvod opakování ročníku.